# BT32 WiFi

Návod na použitie Bezdrôtový termostat s WiFi modulom

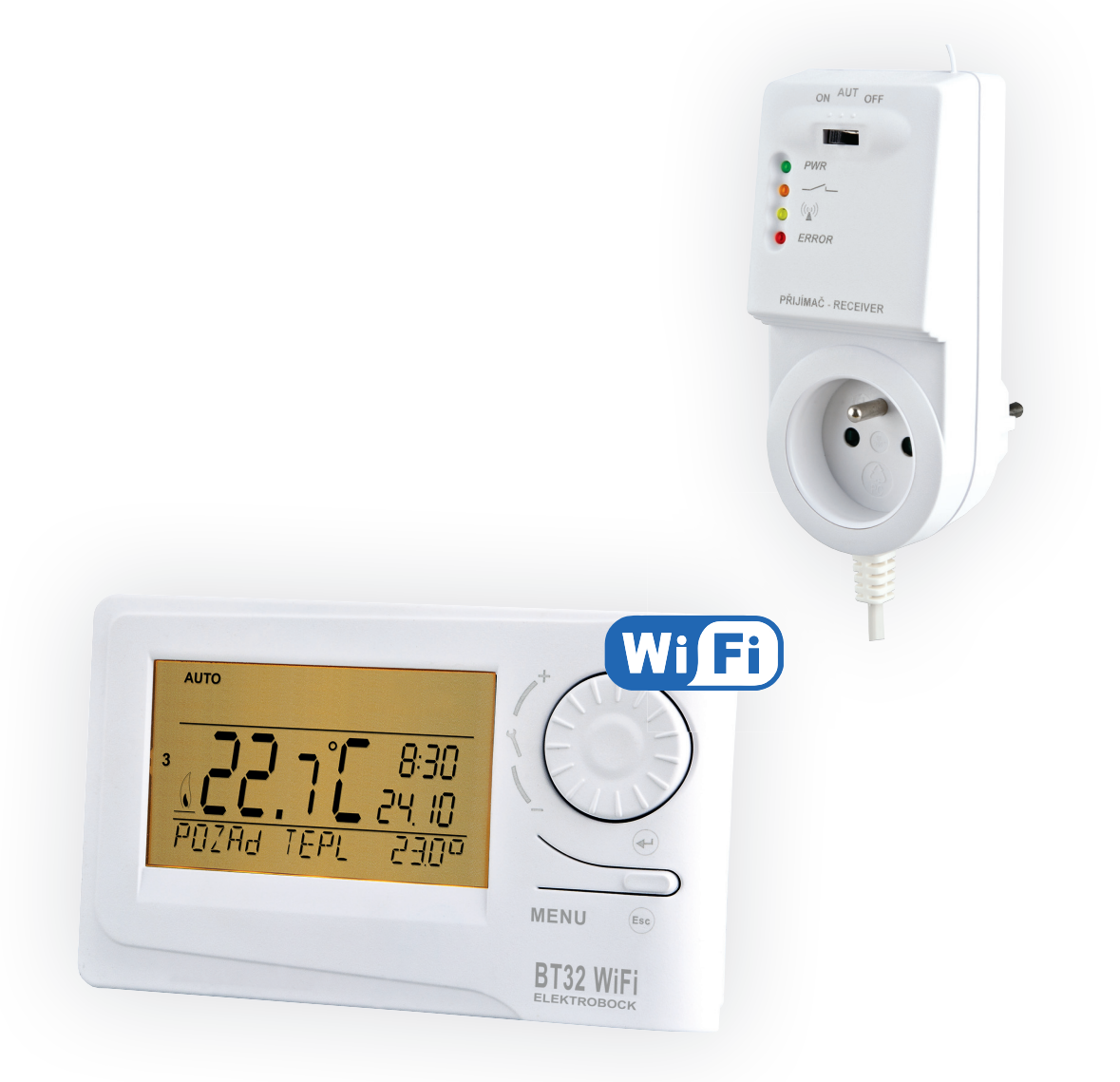

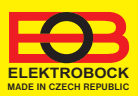

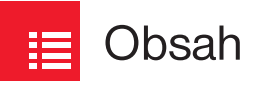

| Popis prijímača                  | 3     |
|----------------------------------|-------|
| Montáž prijímača                 | 3     |
| Popis vysielača                  | 4     |
| Montáž vysielača                 | 5     |
| Párovanie                        | 5     |
| Konfigurácia WiFi                | 6-8   |
| Pracovné režimy                  | 9     |
| Nastavenie konštánt v aplikácii  | 10-11 |
| Servisný režim a Režim dovolenka | 12    |
| Nastavenie programu              | 13    |
| Geolokácia                       | 14-15 |
| Тіру                             | 16    |
| Technické parametre              | 16    |

# **D** Videá

Prehliadnite si video, ktoré Vám uľahčí PRVÉ NASTAVENIE:

https://www.elektrobock.cz/termostat-s-wifi-modulem/p1798

Na našom kanáli youtube môžete zdieľať **aj ďalšie videotutoriály a novinky** v našom sortimente.

https://www.youtube.com/channel/UC68bFklkudV5pW0sNQzQjow

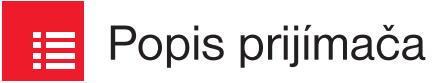

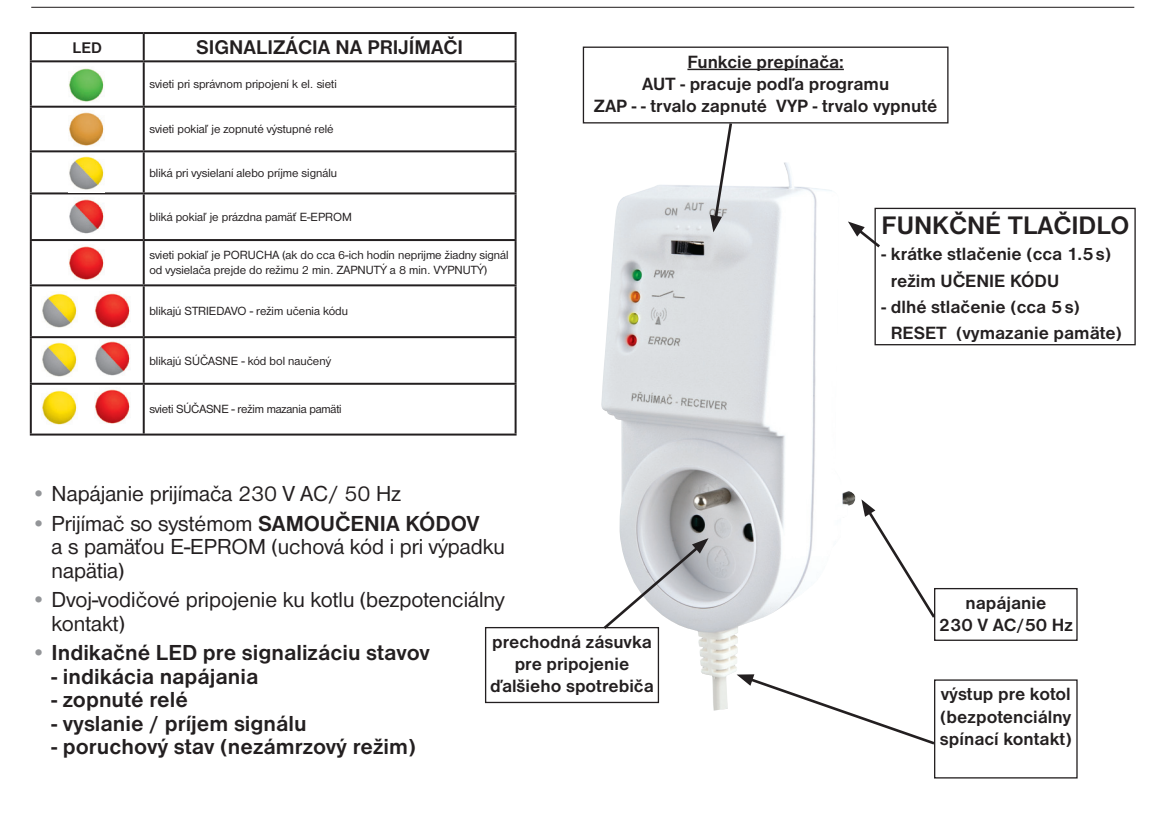

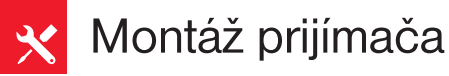

#### Schéma zapojenia:

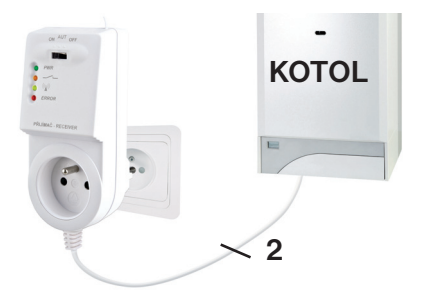

# Prijímač inštalujte (do vnútorných priestorov) čo najďalej od veľkých kovových predmetov (min. 0.5 m) a mimo silnoprúdové vedenie z dôvodu ovplyvnenia príjmu signálu!

- vypnite hlavný istič
- zapojte prijímač ku kotlu podľa schémy (pri kotle využite svorky určené pre priestorový termostat 2 vodiče!)
- pripojte prijímač k elektrickej sieti 230 V AC/50 Hz
- zapnite hlavný istič, na prijímači sa rozsvieti zelená dióda a tým je prijímač pripravený k ďalšiemu nastaveniu

#### Odporúčame, aby inštaláciu vykonávala osoba s odpovedajúcou elektrotechnickou kvalifikáciou!

#### **OVERENIE FUNKCIE**

Z výroby je BT32 WiFi nakonfigurovaný a pripravený na použitie - pre sprevádzkovanie(spárovanie) prijímača s vysielačom stačí použiť režim TEST:

Stlačte 2 x tl." **MENU**", otočením tl." **\** " vyberte režim **TEST** a potvrďte tl." e ". Na LCD sa objaví nápis **TEST RFM**, otočením tl." **\** " sa spustí test pripojenie termostatu. Dôjde k niekoľkonásobnému zapnutiu a vypnutiu výstupného relé (na LCD sa objaví nápis ZAPNUTÉ / VYPNUTÉ).

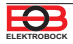

Popis vysielača

Bezdrôtový termostat s ovládaním cez internet, s ktorým máte úspory pod kontrolou. Zabudovaný WiFi modul umožňuje diaľkové ovládanie termostatu odkiaľkoľvek na svete. Vďaka aplikáciám pre chytré telefóny je možné nielen upravovať požadovanú teplotu, nastaviť týždenné programy, dovolenky, zmenu režimov, ale aj celý vykurovací systém vypnúť. Pre nastavenie sa využívajú jednoduché ovládacie prvky a intuitívna navigácia vo vybranom jazyku (CZ/PL/EN/ DE/RU/SK). Tento unikátny termostat s dosahom až 35 m (v zástavbe), veľkým podsvieteným displejom a inteligentnou PID reguláciou ponúka široké možnosti použitia v obytných domoch, kanceláriách, rekreačných objektoch. Novinkou je funkcia GEOLOKÁCIA, ktorá slúži na zmenu teploty v závislosti na Vašej polohe (resp. polohe Vášho mobilného zariadenia).

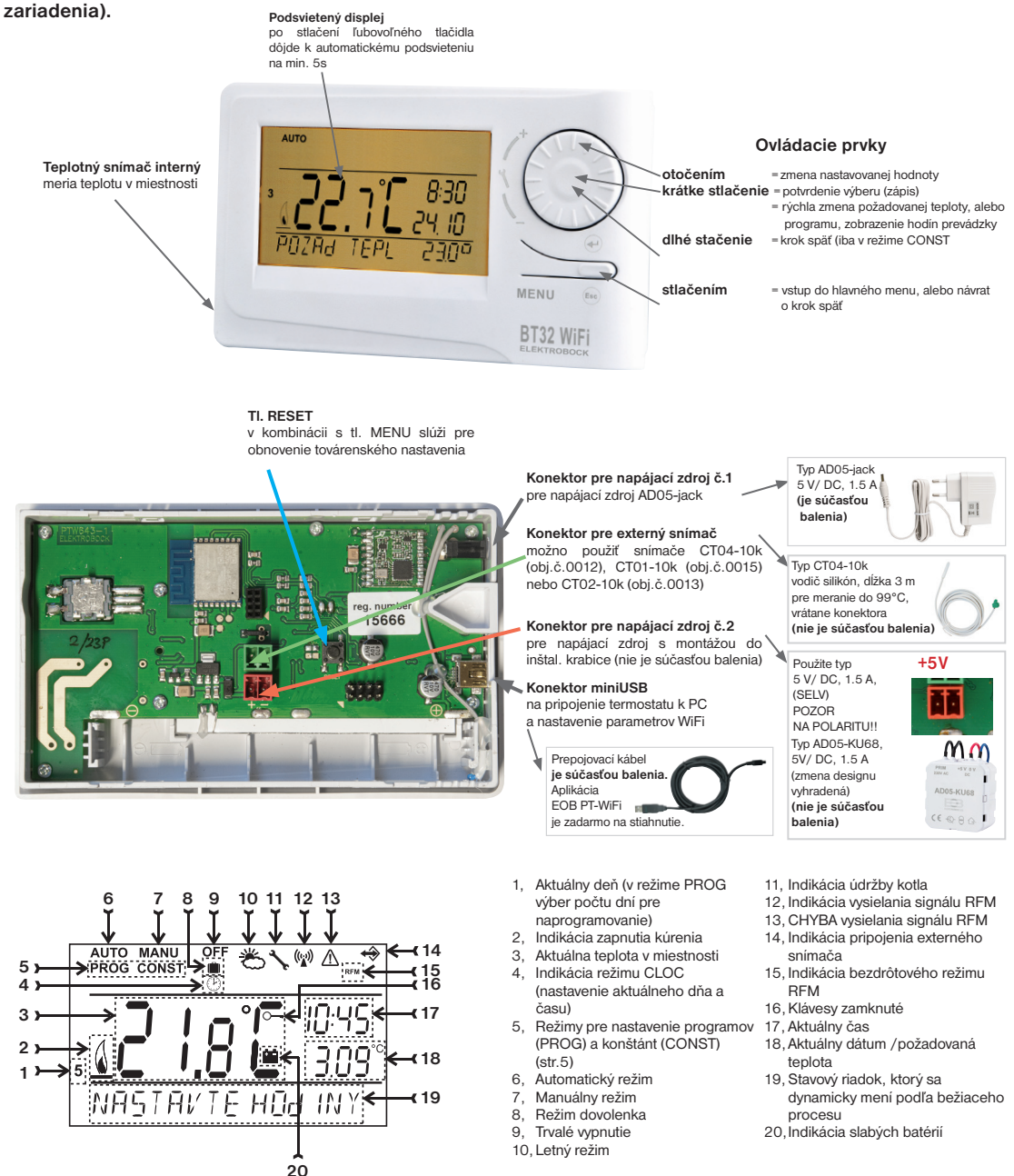

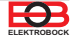

Montáž vysielača

Termostat inštalujte na vhodné miesto, kde jeho činnosť nebude ovplyvnená priamym prúdením teplého vzduchu od ohrievača, slnečným žiarením a inými rušivými vplyvmi. Tiež sa vyvarujte montáži na vonkajšiu stenu. Inštalačná výška by mala byť cca 1,5 m nad zemou. Termostat umiestnite do tzv. referenčnej miestnosti, napr. obývacia izba (podľa teploty v tejto miestnosti bude dochádzať k spínaniu zdroja tepla). Montáž môže vykonávať len osoba so zodpovedajúcou kvalifikáciou! Montáž musí byť vykonávaná bez napätia!

- 1) Odstráňte ovládaciu časť od spodného krytu prístroja (obr.1).
- Pripojte napájací zdroj do konektora č.1 alebo č.2 (pozri str.3). POZOR BT32 WiFi MUSÍ BYŤ NAPÁJANÝ LEN Z JEDNÉHO ZDROJA!!
- 3) Pokiaľ požadujete zálohu chodu času, umiestnite plne nabité dobíjacie akumulátory (viď obr.3).
- 4) Nasaďte ovládaciu časť na spodný kryt.
- 5) Vysielač môže byť umiestnený napr. na stôl. Odporúčame použiť stojan, ktorý je súčasťou balenia (montáž pozri obr.2)
- 6) Pri inštalácii na stenu dbajte, aby okolo termostatu neprechádzalo žiadne silnoprúdové vedenie!
- 7) Otestujte bezdrôtové spojenie medzi vysielačom a prijímačom str. 3 (OVERENIE FUNKCIE TEST).
- 8) Pri prvom zapnutí (alebo resete) sa na vysielači objavia nápisy "NASTAVTE HOdINY", "NASTAVTE WIFI".
- 9) Pokračujte konfiguráciou podľa vybraného spôsobu ovládania pozri str.6.

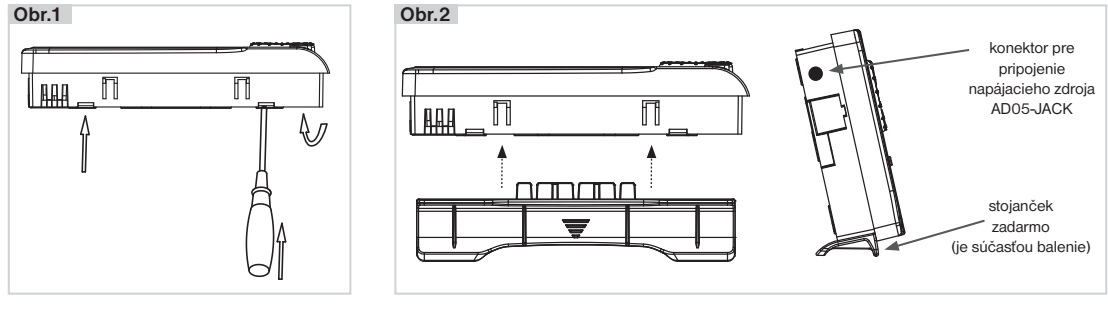

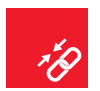

# Párovanie prijímača s vysielačom

Z výroby je BT32 WiFi nakonfigurovaný a pripravený na použitie - po sprevádzkovaní prijímača s vysielačom stačí overiť funkciu (pozri str.3)! Pokiaľ však dôjde k vymazaniu pamäte vysielača (továrenský reset), použite nasledujúci postup:

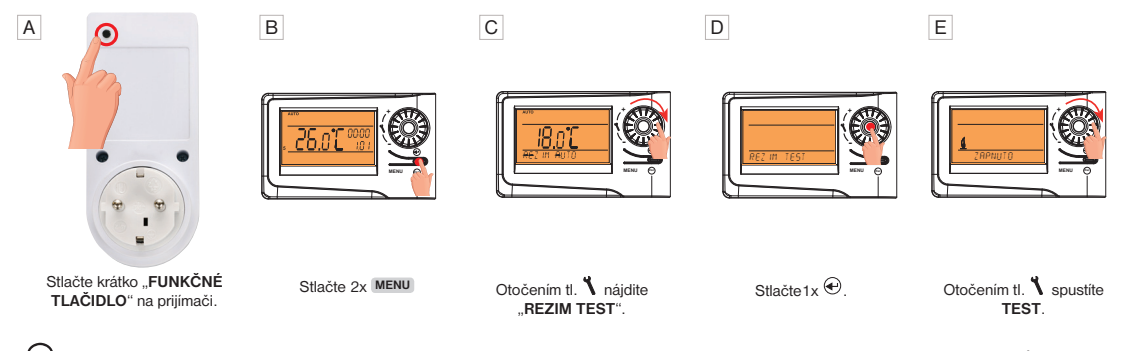

Po spárovaní dôjde k niekoľkonásobnému zapnutiu a vypnutiu výstupného relé (na LCD sa objavia nápisy ZAPNUTÉ/ VYPNUTÉ).

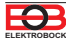

Než začnete s konfiguráciou

Uistite sa, že vlastníte:

- WiFi router
- platnú emailovú adresu

 inteligentný telefón (Android/Apple) alebo zariadenie (PC) s Win10

### VYBERTE SPÔSOB OVLÁDANIA TERMOSTATU:

- Ovládanie cez SERVER (odkiaľkoľvek v dosahu internetového pripojenia).
  vykonajte konfiguráciu pomocou inteligentného telefónu alebo PC.
- Ovládanie cez Váš router mimo domácu sieť, je nutné mať verejnú IP adresu.
  vykonajte konfiguráciu pomocou inteligentného telefónu alebo PC.
- Ovládanie v dosahu vášho routera (iba v domácnosti), nie je nutné mať verejnú IP adresu.
  vykonajte konfiguráciu pomocou inteligentného telefónu alebo PC.
- 4) Ovládanie v rámci bytu, kde nie je WiFi pripojenie. Termostat si vytvára vlastný WiFi hotspot (AP-prístupový bod). - vykonajte konfiguráciu pomocou inteligentného telefónu alebo PC.
- Ovládanie a nastavenie termostatu cez USB kábel pomocou PC s Win10.
  vykonajte konfiguráciu pomocou počítača.
- 6) Manuálne ovládanie, vždy viete čo sa deje a môžete termostat ručne prenastaviť.
  - prelistujte na str.8.

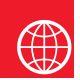

# Konfigurácia

### 1. STIAHNITE APLIKÁCIU DO INTELIGENTNÉHO TELEFÓNU

Aktuálna verzia pre WIN 10 nájdete na Microsoft Store pod názvom: EOB PT-WiFi https://www.microsoft.com/cs-cz/p/eob-pt-wifi/9pljr31gfvx2#activetab=pivot:overviewtab

Aktuálnu verziu pre Android nájdete na Google Play pod názvom: EOB PT-WiFi https://play.google.com/store/apps/details?id=cz.elbock.EOB\_PT\_WIFI

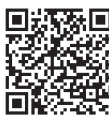

EOB PT-WiFi android

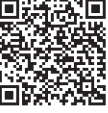

EOB PT-WiFi\_win10

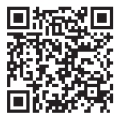

EOB PT-WiFi\_iOS

Aktuálna verzia pre iOS nájdete na App Store pod názvom: **EOB PT-WiFi** https://apps.apple.com/cz/app/eob-pt-wifi/id1435475591?l=cs

### 2. SPUSTENIE APLIKÁCIE

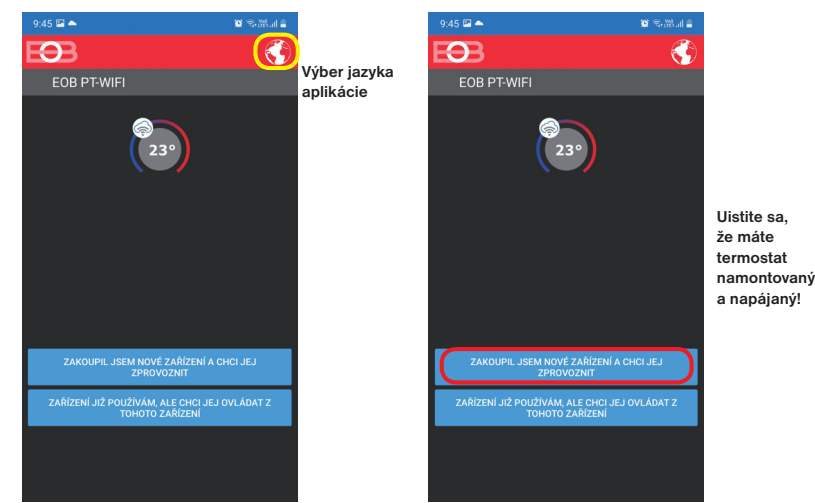

### 3. NASTAVTE TERMOSTAT POMOCOU WIFI

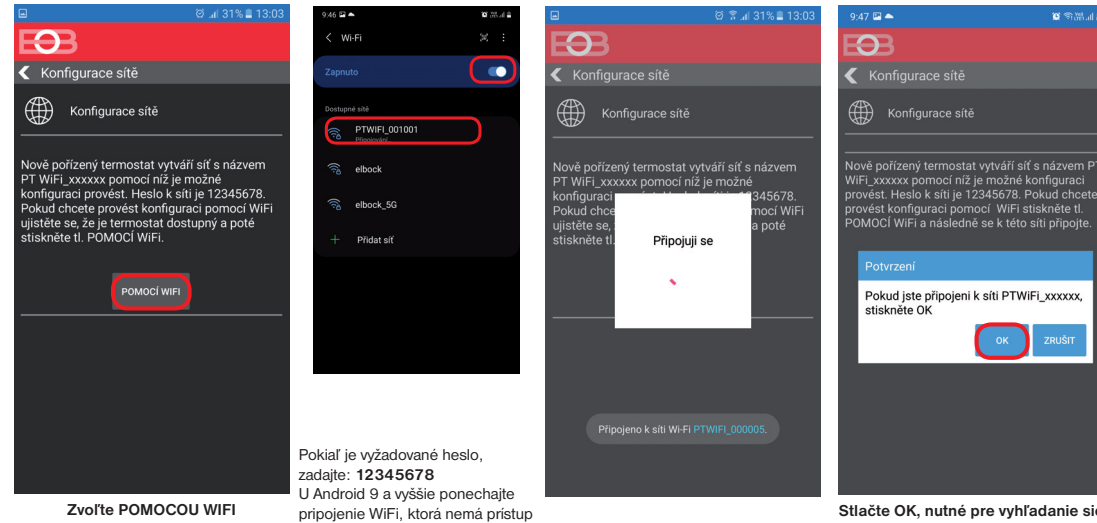

### 4. VYBERTE SIEŤ A ZADAJTE HESLO SIETE

k internetu

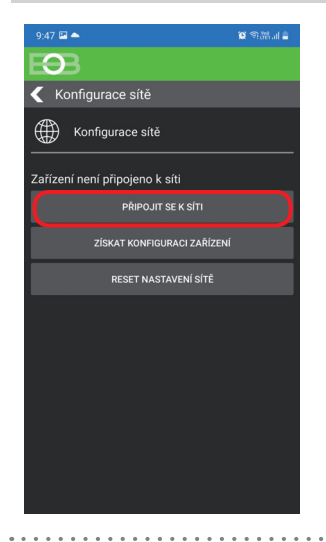

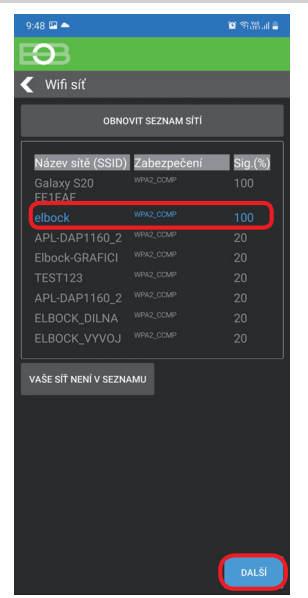

Pokiaľ sa Vaša sieť neobjaví v zozname, kliknite vľavo dole na tlačidlo: VAŠA SIEŤ NIE JE V ZOZNAME a pokračujte ďalej podľa inštrukcií.

> . . . . . . . С

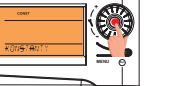

D

Otočením

konštantu 22. Verzia

kolieska

vyberte

potvrďte stlačením Výber kolieska

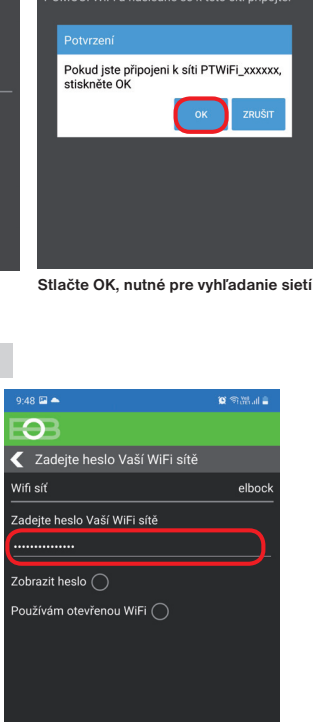

ROZŠÍŘENÉ NASTAVENÍ Zadajte správne heslo Vašej vybranej siete. Odporúčame zobraziť heslo. 1 POZOR-

Pokiaľ zadáte zlé heslo, alebo názov siete, termostat sa nepripojí a je nutné ho uviesť do továrenského nastavenia a opakovať konfiguráciu!

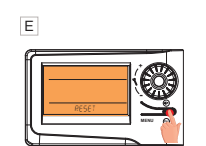

. . . . . . . .

Dlho stlačte tl. Esc až sa na LCD objaví RESET

AKO VYKONAŤ RESET TERMOSTATU:

- stlačte 2x tl. MENU (Esc)
- kolieskom vyberte Konštanty
- niekoľkonásobným stlačením kolieska vyberte konštantu 22 Verzia
- dlho stlačte tl. MENU (Esc)

Na LCD sa objaví RESET, vyčkajte cca 30 s a opakujte konfiguráciu.

B

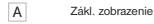

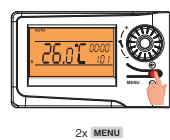

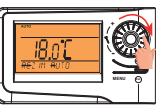

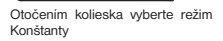

Objaví sa AUTO

prip, MANU

Ð

### VYTVORTE SI ÚČET NA SERVERE ELEKTROBOCK

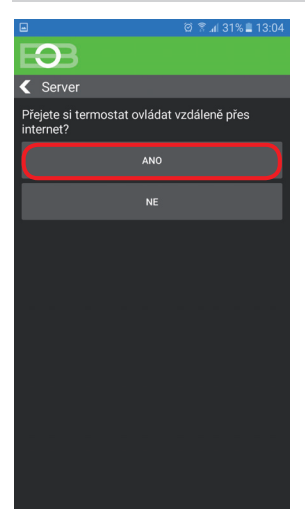

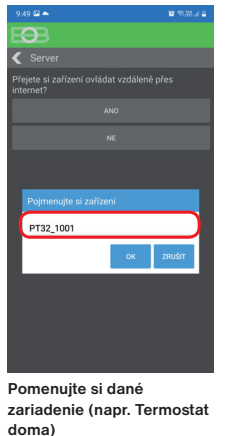

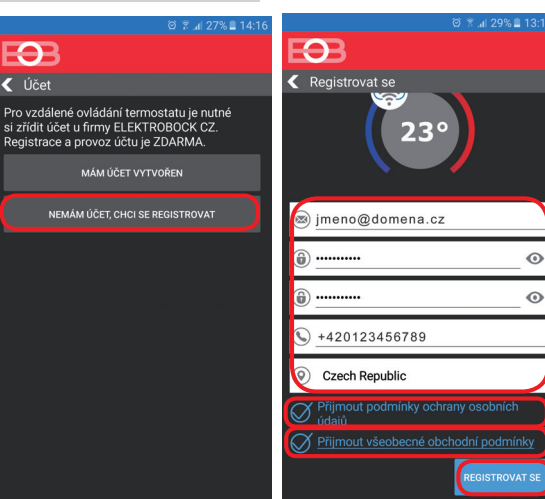

Odporúčame zadať heslo, ktoré nie je zviazané s vašim emailovým účtom! Slúži iba pre pripojenie k účtu na server ELEKTROBOCK.

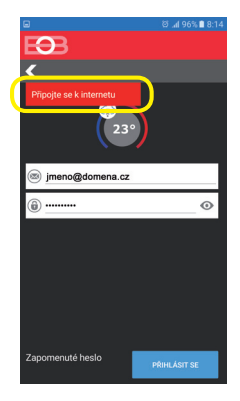

Pokiaľ sa objaví táto hláška, skontrolujte či má vybraná sieť prístup k internetu!

| 9:50 🖾 📥                                                                      | o sana i          |
|-------------------------------------------------------------------------------|-------------------|
| BB                                                                            |                   |
| Registrovat se                                                                |                   |
| 23°                                                                           |                   |
| (a) version                                                                   |                   |
| <u></u>                                                                       | $\odot$           |
| Potvrzení                                                                     | ,                 |
| Na Vámi zadaný emailový účet<br>odeslán ověřovací odkaz. Potv<br>stiskněte OK | byl<br>rďte jej a |
| C C                                                                           | ок                |
|                                                                               | í podmínky        |
|                                                                               |                   |
|                                                                               |                   |
|                                                                               |                   |

Po úspešnej . registrácii nájdete vo svojej e-mailovej schránke e-mail s overovacím odkazom. Kliknite naň a stlačte OK.

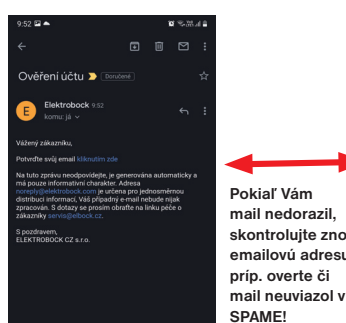

Pokiaľ Vám

mail nedorazil,

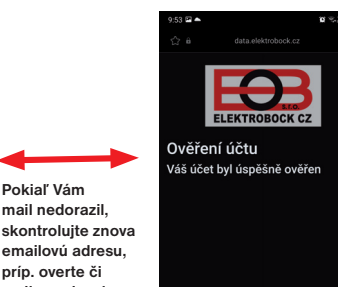

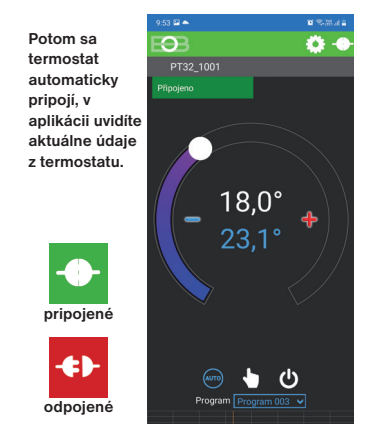

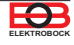

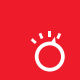

## Pracovné režimy

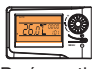

Prvým stlačením akéhokoľvek tlačidla dôjde ku aktivácii podsvietenia displeja. Ďalším krátkym stlačením tl. "MENU" vstúpite do hlavného menu, kde je možný výber prevádzkových režimov.

i

AUTO

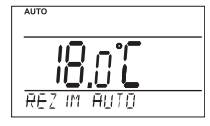

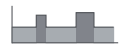

V režime AUTO pracuje termostat podľa nastaveného týždenného programu.

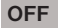

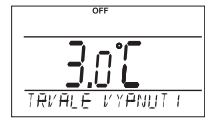

Termostat je vypnutý

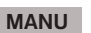

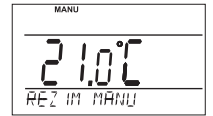

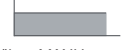

V režime MANU pracuje termostat podľa jednej nastavenej teploty, dokiaľ nie je ručne zmenená.

i) Pracovný režim OFF odporúčame používať v období mimo vykurovaciu sezónu. Nezámrzová ochrana (3°C) je stále aktívna.

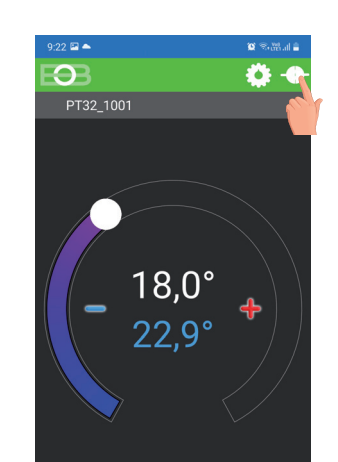

 $(\mathbf{b})$ 

Program Pr

ZMENA PRACOVNÉHO REŽIMU

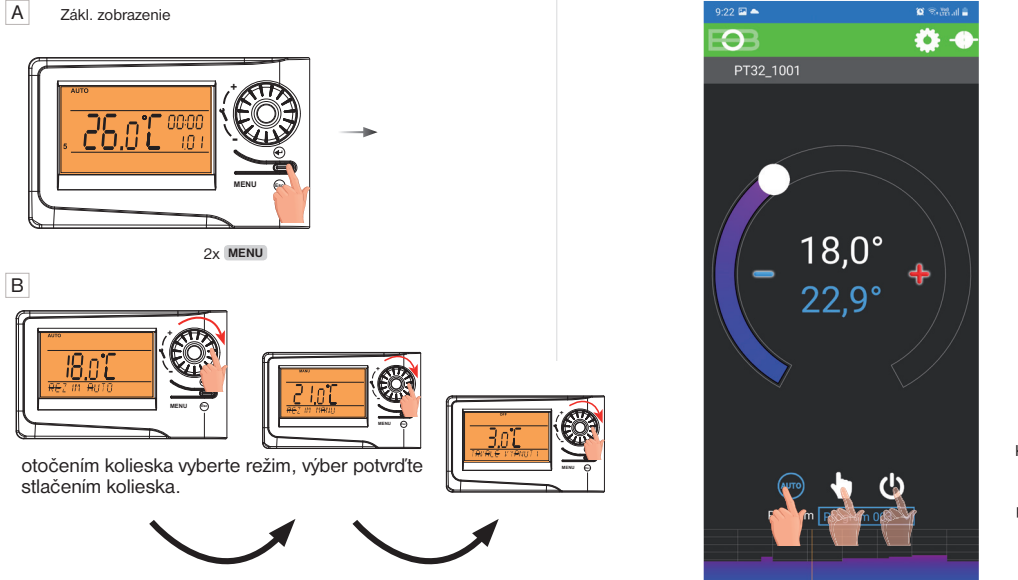

Kliknutím na danú ikonu vyberte požadovaný režim.

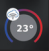

# Nastavenie konštánt v aplikácii

V aplikácii je možné nastaviť základné konštanty a V SERVISNOM REŽIME ďalšie konštanty, ktoré súvisia s reguláciou systému. Nastavenie v aplikácii vždy vykonávajte nasledujúcim spôsobom:

#### ŤAHANÍM

00

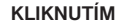

#### ZAŠKRTNUTÍM

dčasné zannutí

Sudý / lichý režin

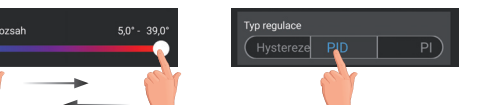

PRE VSTUP DO SERVISNÉHO REŽIMU JE NUTNÉ ZADAŤ SERVISNÉ HESLO POZRI STR.12! Konštanty označené ikonou servis 🔀 sa zobrazujú iba v servisnom režime.

#### TEPLOTNÝ ROZSAH

Nastavenie obmedzenia minimálnej a maximálnej nastaviteľnej teploty. Volíme v rozsahu od 3°C do 39°C (po 0.5°C).

### TYP REGULÁCIE

Výber druhu regulácie:

#### PID = proporcionálne integračno derivačná regulácia

×

Princípom PID je kontinuálne porovnávanie aktuálnej teploty miestnosti s požadovanou teplotou a automatická adaptácia regulátora daným podmienkam.

Je to najdokonalejšia spojitá regulácia, je možné dosiahnuť nielen krátku dobu regulácie, ale aj vysokú presnosť bez trvalej regulačnej odchýlky. Minimálna doba zapnutia je vnútorne nastavená na 2 minúty, pásmo proporcionality sú 2°C, časový interval je automaticky dopočítavaný podľa aktuálnych teplotných podmienok (viď graf).

#### HS = Hysteréza

#### Rozdiel medzi požadovanou a skutočnou teplotou.

Pokiaľ je hysteréza 1°C, požadovaná teplota 20°C, termostat vypne pri 20°C a znovu zopne pri 19°C (viď graf). Pre správnu funkciu hysterézy nastavte parametre podľa druhu vykurovacieho systému:

#### HYSTERÉZA (z výroby nastavená 0.5°C)

Nastavujeme od 0.1 do 6 °C. Podľa nastavenej hodnoty bude termostat zapínať pri teplote: T zopnutie = T požadovaná - HYSTERÉZA

#### MINIMÁLNA DOBA ZAPNUTIA

Nastavujeme minimálnu dobu zapnutia kotla v minútach pri hysteréze. Volíme podľa typu použitého vykurovacieho systému v rozmedzí **od 1 do 5 minút** (viď tabuľka).

#### PI = proporcionálne integračná regulácia

Princíp PI regulácie spočíva v porovnaní aktuálnej teploty miestnosti s požadovanou teplotou. Cieľom PI regulácie je dosiahnuť a udržiavať požadovanú teplotu bez prekmitov (viď graf). Pre správnu funkciu PI regulácie nastavte parametre regulácie:

INTERVAL PI REGULÁCIE(z výroby nastavený 10 min.)

Volí sa podľa teplotnej zotrvačnosti objektu. Optimálne nastavenie býva 10 až 15 min. Voliteľný rozsah 5 min až 20 min (po 1min).

#### MINIMÁLNA DOBA ZAPNUTIA (z výroby nastavená 2 min.)

Volíme v rozmedzí **od 1 do 5 minút.** Nastavenie je dané typom vykurovacieho systému a je závislé na voľbe časového úseku PI regulácie. Odporúčame nastaviť podľa tabuľky.

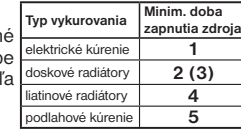

#### PÁSMO PI REGULÁCIE (z výroby nastavené 2 °C)

Tento údaj určuje, od akej hodnoty začne fungovať PI regulácia. Napr. požadovaná teplota 22°C, pásmo proporcionality 1,5°C. Do 20,5°C bude zdroj kúriť naplno. Po dosiahnutí tejto hodnoty začne fungovať PI regulácia. Pásmo PROPORCIONALITY možno nastaviť od 0.5 do 3.0°C (po 0.1°C).

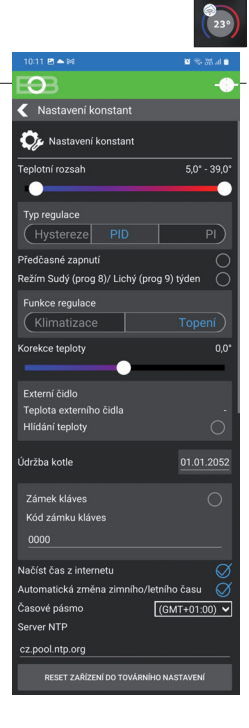

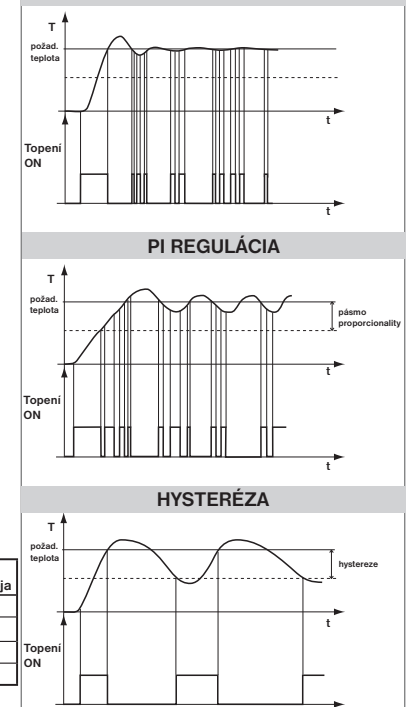

PID REGULÁCIA

Pozn.: Grafy sú len orientačné, skutočný priebeh regulácií sa líši podľa aktuálnych podmienok v meranom objekte!

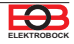

#### PREDČASNÉ ZAPNUTIE

Táto funkcia Vám zaručí požadovanú teplotu v požadovanom čase. Nemusíte premýšľať, kedy zapnúť kúrenie, aby ráno pri vstávaní bolo teplo a pritom sa nekúrilo zbytočne dlho vopred. Programujete len, kedy chcete mať požadovanú teplotu. Termostat si počas dvoch dní prevádzky zistí tepelné konštanty miestnosti a potom spína s požadovaným predstihom. Doba predčasného zapnutia je obmedzená na 2 hod.

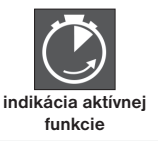

#### VOĽBA PÁRNY A NEPÁRNY TÝŽDEŇ

Toto nastavenie je výhodné napr. pri prevádzke na smeny (každý týždeň sú rôzne požiadavky na tepelnú pohodu v objekte). Dôjde k automatickému striedaniu programov Pr8 a Pr9. Tieto programy je možné upraviť podľa Vašich požiadaviek.

| program <b>U</b> | 1     | 2     | 3     | 4     | 5     | 6 | program L | 1     | 2     | 3 | 4 | 5 | 6 |
|------------------|-------|-------|-------|-------|-------|---|-----------|-------|-------|---|---|---|---|
| Pondelok         | 06/20 | 08/18 | 14/21 | 17/22 | 22/17 |   | Pondelok  | 08/23 | 21/18 |   |   |   |   |
| Utorok           | 06/20 | 08/18 | 14/21 | 17/22 | 22/17 |   | Utorok    | 08/23 | 21/18 |   |   |   |   |
| Streda           | 06/20 | 08/18 | 14/21 | 17/22 | 22/17 |   | Streda    | 08/23 | 21/18 |   |   |   |   |
| Štvrtok          | 06/20 | 08/18 | 14/21 | 17/22 | 22/17 |   | Štvrtok   | 08/23 | 21/18 |   |   |   |   |
| Piatok           | 06/20 | 08/18 | 14/21 | 17/22 | 22/17 |   | Piatok    | 08/23 | 21/18 |   |   |   |   |
| Sobota           | 07/21 | 17/23 | 22/19 |       |       |   | Sobota    | 08/23 | 21/18 |   |   |   |   |
| Nedeľa           | 07/21 | 17/23 | 22/19 |       |       |   | Nedeľa    | 08/23 | 21/18 |   |   |   |   |

#### KÚRENIE/CHLADENIE

Nastavenie funkcie termostatu.

KÚRENIE = pri poklese aktuálnej teploty pod požadovanú zopne výstupné relé (pre vykurovacie systémy)

KLIMATIZÁCIA = pri prekročení aktuálnej teploty nad požadovanú zopne výstupné relé (pre chladiace systémy)

#### **KOREKCIA TEPLOTY**

Slúži pre korekciu teploty meranej termostatom. Nastavenie je nutné vykonávať až po 12-tich hodinách prevádzky, kedy dôjde k ustáleniu teploty vnútorného snímača. Zmerajte teplotu v miestnosti teplomerom, pokiaľ sa teplota bude líšiť od teploty na termostate, nastavte korekciu v rozmedzí od -5°C do +5°C.

#### EXTERNÝ SNÍMAČ

Po pripojení externého snímača, môže slúžiť pre meranie teploty v inom mieste. Po zaškrtnutí voľby Hlídání teploty musí byť snímač inštalovaný v podlahe a slúži pre stráženie maximálnej teploty podlahy (nastavuje sa max. povolená teplota pre podlah. kúrenie). Pri prekročení nastavenej hraničnej teploty dôjde k vypnutiu termostatu bez ohľadu na teplotu v miestnosti a na LCD termostatu sa objaví nápis " EXT CIdLO STOP".

K opätovnému zopnutiu vykurovacieho zariadenia dôjde pri poklese teploty na vonkajšom snímači o 0.5°C. Pokiaľ snímač nie je pripojený alebo je zlý, objaví sa na LCD termostatu nápis " CHYbA EXT CIdLA".

#### ÚDRŽBA KOTLA

Nastavíme dátum, kedy chceme byť informovaní o nutnosti predpísaného servisu kotla. V sekcii Nastavenie – O zariadení zobrazí červene nápis "Nutná údržba kotla" (údaj zrušíme zadaním nového dátumu pre nasledujúcu údržbu kotla!).

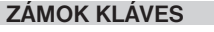

Slúži na uzamknutie ovládacích prvkov. Slúži ako ochrana proti nežiaducej manipulácii cudzou osobou.

#### KÓD KLÁVES

Slúži na zadanie kódu, ktorým bude možné aktivovať ovládacie prvky. Nastavujeme kombináciu 4 čísel (v rozmedzí 0 až 9). K zamknutiu kláves dôjde do 1 minúty (po vstupe do základného zobrazenia), na LCD je zobrazený symbol " → ". Pri stlačení akéhokoľvek tlačidla sa na LCD objaví výzva na zadanie kódu klávesov, po zadanie správneho kódu je možné vykonávať akékoľvek zmeny (ovládacie prvky sú opäť funkčné). K opätovnému zablokovaniu ovládacich prvkov dôjde automaticky po ukončení nastavovania (cca do 1 min.).

#### ODPORÚČANIA: - kód klávesov si zaznamenajte do tabuľky

×

- zrušenie kódu je možné zrušením zaškrtnutia v aplikácii alebo uvedením termostatu do továrenského nastavenia

#### ČAS Z INTERNETU

Pokiaľ je zaškrtnutý, načíta čas z internetu. Po výpadku napájania sa čas sám aktualizuje!

#### AUTOMATICKÁ ZMENA ZIMNÉHO/LETNÉHO ČASU

Pokiaľ je zaškrtnutá, tak dochádza k automatickej zmene LETNÉHO/ZIMNÉHO času podľa kalendára. Nemusíte strážiť kedy sa mení čas, termostat sa postará o automatické nastavenie času pre dané obdobie.

#### ČASOVÉ PÁSMO

Pokiaľ je zaškrtnuté, umožňuje nastaviť presné časové pásmo umiestnenia termostatu.

#### RESET ZARIADENIA DO TOVÁRENSKÉHO NASTAVENIA 🗙

Umožňuje vykonať reset prijímača do továrenského nastavenia. Pozor, dôjde k vymazaniu konfigurácie WiFi siete a termostat potom bude nutné znova nastaviť!

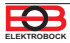

VÁŠ KÓD

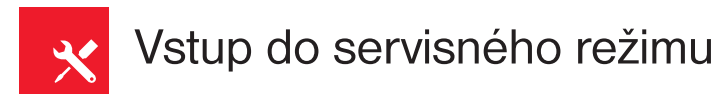

#### ZMENIŤ SERVISNÉ HESLO

Slúži ku zablokovaniu konštánt súvisiacich s nastavením danej regulácie. Výhodné pre servisných technikov. Odporúčame zmeniť po prvom pripojení k termostatu (z výroby je nastavené heslo 1234).

Po zadaní hesla dôjde k automatickému presmerovaniu do záložky "Nastavenie konštánt".

Pozn.: Po zadaní hesla máte možnosť voľby NEPOUŽÍVAŤ SERVISNÉ HESLO, potom môžete pre servisný režim použiť akékoľvek štyri čísla a vždy sa objavia všetky konštanty. TÚTO VOĽBU ODPORÚČAME IBA TECHNIKOM!

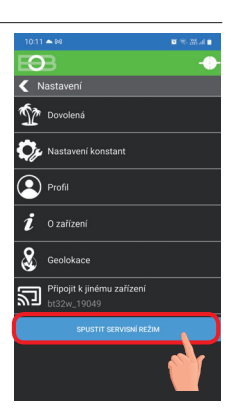

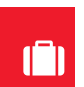

# Režim dovolenka

Termostat udržuje nastavenú teplotu od a do nastaveného dátumu a zvoleného času. Po uplynutí nastavenej doby sa vráti automaticky naspäť do režimu AUTO.

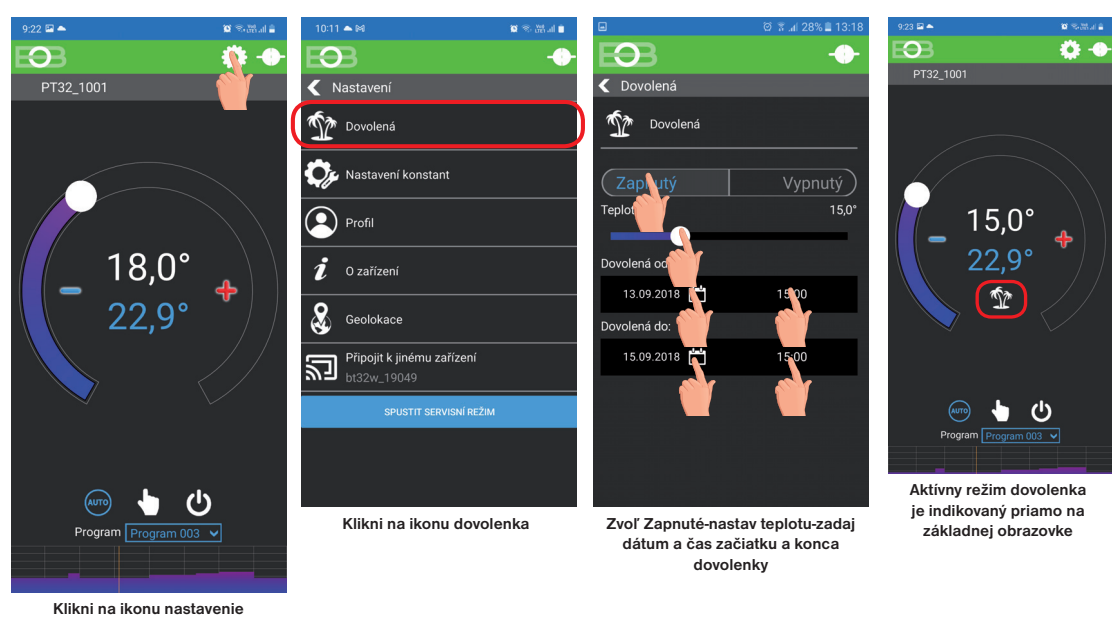

Dovolenku je možné kedykoľvek zrušiť v aplikácii voľbou VYPNUTÝ. V aplikácii je možné nastaviť dátum a čas začiatku aj konca dovolenky.

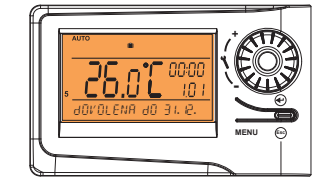

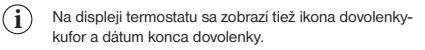

230

Kliknutím na graf v aplikácii je možné meniť programy. K dispozícii je 9 týždenných programov so 6-imi teplotnými zmenami na deň (program 8 a 9 sa využíva pri voľbe párny/nepárny viď str.11).

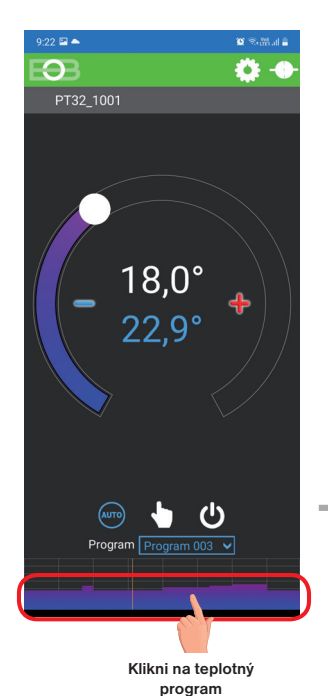

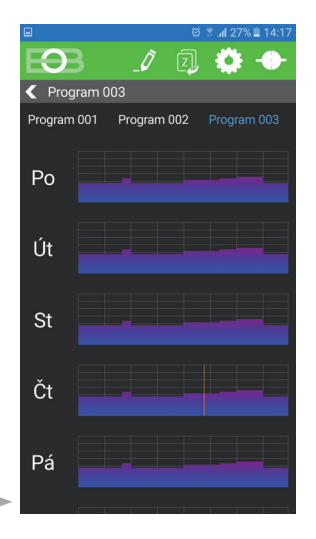

Vyber deň, ktorý chceš nastaviť

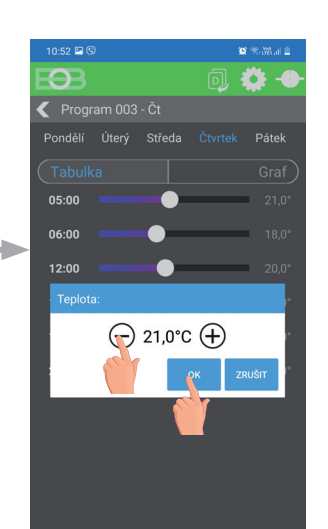

| program 6 | 1     | 2     | 3     | 4     | 5     | 6 |
|-----------|-------|-------|-------|-------|-------|---|
| Pondelok  | 07/21 | 09/18 | 15/22 | 18/23 | 22/18 |   |
| Utorok    | 07/21 | 09/18 | 15/22 | 18/23 | 22/18 |   |
| Streda    | 07/21 | 09/18 | 15/22 | 18/23 | 22/18 |   |
| Štvrtok   | 07/21 | 09/18 | 15/22 | 18/23 | 22/18 |   |
| Piatok    | 07/21 | 09/18 | 15/22 | 18/23 | 22/18 |   |
| Sobota    | 07/21 | 18/23 | 22/18 |       |       |   |
| Nedeľa    | 07/21 | 18/23 | 22/18 |       |       |   |
|           |       |       |       |       |       |   |

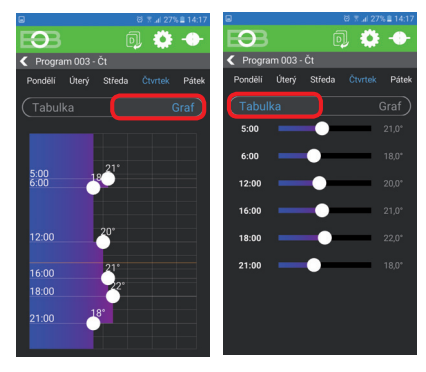

Zvoľ možnosť nastavenia pomocou grafu alebo tabuľky.

#### TABUĽKY TEPLOTNÝCH PROGRAMOV

| 1 2                                                                                                    |                                                                                                    | 3                                                                                                    | 4                                                                                                    | 5                                                                                                    | 6                                                                                                    |
|----------------------------------------------------------------------------------------------------|----------------------------------------------------------------------------------------------------|----------------------------------------------------------------------------------------------------|----------------------------------------------------------------------------------------------------|----------------------------------------------------------------------------------------------------|----------------------------------------------------------------------------------------------------|
|                                                                                                    |                                                                                                    |                                                                                                    |                                                                                                    |                                                                                                    |                                                                                                    |
|                                                                                                    |                                                                                                    |                                                                                                    |                                                                                                    |                                                                                                    |                                                                                                    |
|                                                                                                    |                                                                                                    |                                                                                                    |                                                                                                    |                                                                                                    |                                                                                                    |
|                                                                                                    |                                                                                                    |                                                                                                    |                                                                                                    |                                                                                                    |                                                                                                    |
|                                                                                                    |                                                                                                    |                                                                                                    |                                                                                                    |                                                                                                    |                                                                                                    |
|                                                                                                    |                                                                                                    |                                                                                                    |                                                                                                    |                                                                                                    |                                                                                                    |
|                                                                                                    |                                                                                                    |                                                                                                    |                                                                                                    |                                                                                                    |                                                                                                    |
|                                                                                                    |                                                                                                    |                                                                                                    |                                                                                                    |                                                                                                    |                                                                                                    |
| 1                                                                                                    | 2                                                                                                    | 3                                                                                                    | 4                                                                                                    | 5                                                                                                    | 6                                                                                                    |
|                                                                                                    |                                                                                                    |                                                                                                    |                                                                                                    |                                                                                                    |                                                                                                    |
|                                                                                                    |                                                                                                    |                                                                                                    |                                                                                                    |                                                                                                    |                                                                                                    |
|                                                                                                    |                                                                                                    |                                                                                                    |                                                                                                    |                                                                                                    |                                                                                                    |
|                                                                                                    |                                                                                                    |                                                                                                    |                                                                                                    |                                                                                                    |                                                                                                    |
|                                                                                                    |                                                                                                    |                                                                                                    |                                                                                                    |                                                                                                    |                                                                                                    |
|                                                                                                    |                                                                                                    |                                                                                                    |                                                                                                    |                                                                                                    |                                                                                                    |
|                                                                                                    |                                                                                                    |                                                                                                    |                                                                                                    |                                                                                                    |                                                                                                    |
|                                                                                                    |                                                                                                    |                                                                                                    |                                                                                                    |                                                                                                    |                                                                                                    |
| 1                                                                                                    | 2                                                                                                    | 3                                                                                                    | 4                                                                                                    | 5                                                                                                    | 6                                                                                                    |
| 05/21                                                                                                    | 06/18                                                                                                    | 12/20                                                                                                    | 16/21                                                                                                    | 18/22                                                                                                    | 21/18                                                                                                    |
| 05/21                                                                                                    | 06/18                                                                                                    | 12/20                                                                                                    | 16/21                                                                                                    | 18/22                                                                                                    | 21/18                                                                                                    |
| 05/21                                                                                                    | 06/18                                                                                                    | 12/20                                                                                                    | 16/21                                                                                                    | 18/22                                                                                                    | 21/18                                                                                                    |
| 05/21                                                                                                    | 06/18                                                                                                    | 12/20                                                                                                    | 16/21                                                                                                    | 18/22                                                                                                    | 21/18                                                                                                    |
| 05/21                                                                                                    | 06/18                                                                                                    | 12/20                                                                                                    | 16/21                                                                                                    | 18/22                                                                                                    | 21/18                                                                                                    |
| 07/21                                                                                                    | 21/18                                                                                                    |                                                                                                    |                                                                                                    |                                                                                                    |                                                                                                    |
| 07/04                                                                                                    | 21/10                                                                                                    |                                                                                                    |                                                                                                    |                                                                                                    |                                                                                                    |
| 0//211                                                                                                    | 21/10 1                                                                                                    |                                                                                                    |                                                                                                    |                                                                                                    |                                                                                                    |
| 07/21                                                                                                    | 21/10                                                                                                    |                                                                                                    |                                                                                                    |                                                                                                    |                                                                                                    |
| 1                                                                                                    | 21/18                                                                                                    | 3                                                                                                    | 4                                                                                                    | 5                                                                                                    | 6                                                                                                    |
| 07/21<br>1<br>06/21                                                                                                    | 21/18<br>07/18                                                                                                    | <b>3</b><br>15/21                                                                                                    | <b>4</b><br>18/22                                                                                                    | <b>5</b><br>22/18                                                                                                    | 6                                                                                                    |
| 07/21<br>1<br>06/21<br>06/21                                                                                                    | 21/18<br>2<br>07/18<br>07/18                                                                                                    | <b>3</b><br>15/21<br>15/21                                                                                                    | <b>4</b><br>18/22<br>18/22                                                                                                    | 5<br>22/18<br>22/18                                                                                                    | 6                                                                                                    |
| 07/21<br>1<br>06/21<br>06/21<br>06/21                                                                                                    | 21/18<br>07/18<br>07/18<br>07/18                                                                                                    | <b>3</b><br>15/21<br>15/21<br>15/21                                                                                                    | <b>4</b><br>18/22<br>18/22<br>18/22                                                                                                    | 5<br>22/18<br>22/18<br>22/18                                                                                                    | 6                                                                                                    |
| 07/21<br>1<br>06/21<br>06/21<br>06/21<br>06/21                                                                                                    | 2<br>07/18<br>07/18<br>07/18<br>07/18                                                                                                    | <b>3</b><br>15/21<br>15/21<br>15/21<br>15/21                                                                                                    | <b>4</b><br>18/22<br>18/22<br>18/22<br>18/22                                                                                                    | 5<br>22/18<br>22/18<br>22/18<br>22/18                                                                                                    | 6                                                                                                    |
| 07/21<br>06/21<br>06/21<br>06/21<br>06/21<br>06/21                                                                                                    | 2 07/18<br>07/18<br>07/18<br>07/18<br>07/18<br>07/18                                                                                                    | <b>3</b><br>15/21<br>15/21<br>15/21<br>15/21<br>15/21                                                                                                    | <b>4</b><br>18/22<br>18/22<br>18/22<br>18/22<br>18/22                                                                                                    | 5<br>22/18<br>22/18<br>22/18<br>22/18<br>22/18                                                                                                    | 6                                                                                                    |
| 07/21<br>06/21<br>06/21<br>06/21<br>06/21<br>06/21<br>06/21<br>07/21                                                                                                    | 2 07/18<br>07/18<br>07/18<br>07/18<br>07/18<br>07/18<br>07/18                                                                                                    | <b>3</b><br>15/21<br>15/21<br>15/21<br>15/21<br>15/21<br>22/18                                                                                                    | <b>4</b><br>18/22<br>18/22<br>18/22<br>18/22<br>18/22                                                                                                    | 5<br>22/18<br>22/18<br>22/18<br>22/18<br>22/18<br>22/18                                                                                                    | 6                                                                                                    |
| 07/21<br>06/21<br>06/21<br>06/21<br>06/21<br>06/21<br>06/21<br>07/21<br>07/22                                                                                                    | 2 07/18<br>07/18<br>07/18<br>07/18<br>07/18<br>07/18<br>18/22<br>18/23                                                                                                    | <b>3</b><br>15/21<br>15/21<br>15/21<br>15/21<br>15/21<br>22/18<br>22/19                                                                                                    | <b>4</b><br>18/22<br>18/22<br>18/22<br>18/22<br>18/22                                                                                                    | 5<br>22/18<br>22/18<br>22/18<br>22/18<br>22/18                                                                                                    | 6                                                                                                    |
| 07/21<br>06/21<br>06/21<br>06/21<br>06/21<br>06/21<br>07/21<br>07/22                                                                                                    | 2 07/18<br>07/18<br>07/18<br>07/18<br>07/18<br>07/18<br>18/22<br>18/23                                                                                                    | <b>3</b><br>15/21<br>15/21<br>15/21<br>15/21<br>15/21<br>22/18<br>22/19                                                                                                    | <b>4</b><br>18/22<br>18/22<br>18/22<br>18/22<br>18/22                                                                                                    | 5<br>22/18<br>22/18<br>22/18<br>22/18<br>22/18                                                                                                    | 6                                                                                                    |
| 07/21<br>06/21<br>06/21<br>06/21<br>06/21<br>06/21<br>07/21<br>07/22<br>1                                                                                                    | 2 07/18<br>07/18<br>07/18<br>07/18<br>07/18<br>07/18<br>18/22<br>18/23                                                                                                    | 3<br>15/21<br>15/21<br>15/21<br>15/21<br>15/21<br>15/21<br>22/18<br>22/19<br>3                                                                                                    | <b>4</b><br>18/22<br>18/22<br>18/22<br>18/22<br>18/22<br>18/22                                                                                                    | 5<br>22/18<br>22/18<br>22/18<br>22/18<br>22/18<br>22/18                                                                                                    | 6                                                                                                    |
| 07/21<br>06/21<br>06/21<br>06/21<br>06/21<br>06/21<br>07/21<br>07/22<br>1<br>08/21                                                                                                    | 2 (718<br>07/18<br>07/18<br>07/18<br>07/18<br>07/18<br>18/22<br>18/23<br>18/23<br>18/23                                                                                                    | 3<br>15/21<br>15/21<br>15/21<br>15/21<br>15/21<br>22/18<br>22/19<br>3<br>15/21                                                                                                    | 4<br>18/22<br>18/22<br>18/22<br>18/22<br>18/22<br>18/22<br>4<br>18/22                                                                                                    | 5<br>22/18<br>22/18<br>22/18<br>22/18<br>22/18<br>22/18<br>22/18<br>5<br>22/18                                                                                                    | 6                                                                                                    |
| 07/21        1        06/21        06/21        06/21        06/21        06/21        06/21        07/21        07/22        1        08/21        08/21                                                                                                    | 21/18<br>21/18<br>07/18<br>07/18<br>07/18<br>07/18<br>18/22<br>18/23<br>2<br>09/18<br>09/18                                                                                                    | 3<br>15/21<br>15/21<br>15/21<br>15/21<br>15/21<br>15/21<br>22/18<br>22/19<br>3<br>15/21<br>15/21                                                                                                    | 4<br>18/22<br>18/22<br>18/22<br>18/22<br>18/22<br>18/22<br>18/22<br>18/22                                                                                                    | 5<br>22/18<br>22/18<br>22/18<br>22/18<br>22/18<br>22/18<br>22/18<br>5<br>22/18<br>22/18<br>22/18                                                                                                    | 6                                                                                                    |
| 07/21        1        06/21        06/21        06/21        06/21        06/21        06/21        06/21        06/21        06/21        06/21        06/21        07/22        1        08/21        08/21        08/21        08/21        08/21                                                                                                    | 2 1/18<br>2 07/18<br>07/18<br>07/18<br>07/18<br>07/18<br>18/22<br>18/23<br>18/23<br>18/23<br>09/18<br>09/18<br>09/18<br>09/18<br>09/18                                                                                                    | 3<br>15/21<br>15/21<br>15/21<br>15/21<br>15/21<br>22/18<br>22/19<br>3<br>15/21<br>15/21<br>15/21<br>15/21                                                                                               | 4<br>18/22<br>18/22<br>18/22<br>18/22<br>18/22<br>18/22<br>18/22<br>18/22<br>18/22                                                                                                    | 5<br>22/18<br>22/18<br>22/18<br>22/18<br>22/18<br>22/18<br>22/18<br>22/18<br>22/18<br>22/18<br>22/18<br>23/18<br>23/18                                                                                                    | 6                                                                                                    |
| 07/21        1        06/21        06/21        06/21        06/21        06/21        06/21        06/21        06/21        06/21        06/21        06/21        07/22        1        08/21        08/21        08/21        08/21        08/21        08/21                                                                                                    | 21/18<br>21/18<br>07/18<br>07/18<br>07/18<br>07/18<br>18/22<br>18/23<br>18/23<br>09/18<br>09/18<br>09/18<br>09/18<br>09/18<br>09/18                                                                                                    | 3<br>15/21<br>15/21<br>15/21<br>15/21<br>15/21<br>22/18<br>22/19<br>3<br>15/21<br>15/21<br>15/21<br>15/21<br>15/21<br>15/21                                                                             | 4<br>18/22<br>18/22<br>18/22<br>18/22<br>18/22<br>18/22<br>18/22<br>18/22<br>18/22<br>18/22<br>18/22                                                                                                    | 5<br>22/18<br>22/18<br>22/18<br>22/18<br>22/18<br>22/18<br>22/18<br>23/18<br>23/18<br>23/18<br>23/18<br>23/18                                                                                                    | 6                                                                                                    |
| 07/21        1        06/21        06/21        06/21        06/21        06/21        06/21        07/21        07/22        1        08/21        08/21        08/21        08/21        08/21                                                                                                    | 2 1/18<br>2 07/18<br>07/18<br>07/18<br>07/18<br>07/18<br>18/22<br>18/23<br>2<br>09/18<br>09/18<br>09/18<br>09/18<br>09/18<br>09/18<br>09/18<br>09/18                                                                                                    | 3<br>15/21<br>15/21<br>15/21<br>15/21<br>15/21<br>22/18<br>22/19<br>3<br>15/21<br>15/21<br>15/21<br>15/21<br>15/21<br>15/21<br>15/21                                                                    | 4<br>18/22<br>18/22<br>18/22<br>18/22<br>18/22<br>18/22<br>18/22<br>18/22<br>18/22<br>18/22<br>18/22<br>18/22<br>18/22<br>18/22                                                                                                    | 5<br>22/18<br>22/18<br>22/18<br>22/18<br>22/18<br>22/18<br>22/18<br>23/18<br>23/18<br>23/18<br>23/18<br>23/18<br>23/18                                                                                                    | 6                                                                                                    |
| 1<br>06/21<br>06/21<br>06/21<br>06/21<br>06/21<br>07/21<br>07/21<br>07/22<br>1<br>08/21<br>08/21<br>08/21<br>08/21<br>08/21<br>08/21                                                                                                    | 2 07/18<br>07/18<br>07/18<br>07/18<br>07/18<br>07/18<br>07/18<br>18/22<br>18/23<br>2<br>09/18<br>09/18<br>09/18<br>09/18<br>09/18<br>09/18<br>09/18                                                                                                    | 3<br>15/21<br>15/21<br>15/21<br>15/21<br>15/21<br>22/18<br>22/19<br>3<br>15/21<br>15/21<br>15/21<br>15/21<br>15/21<br>15/21<br>15/21<br>15/21<br>22/18                                                  | 4<br>18/22<br>18/22<br>18/22<br>18/22<br>18/22<br>18/22<br>18/22<br>18/22<br>18/22<br>18/22<br>18/22<br>18/22<br>18/22                                                                                                    | 5<br>22/18<br>22/18<br>22/18<br>22/18<br>22/18<br>22/18<br>22/18<br>23/18<br>23/18<br>23/18<br>23/18<br>23/18<br>23/18                                                                                                    | 6                                                                                                    |
| 1        06/21        06/21        06/21        06/21        06/21        06/21        06/21        07/21        07/21        07/21        07/21        08/21        08/21        08/21        08/21        08/21        08/21        08/21        08/21        08/21        08/21                                                                                                    | 2<br>07/18<br>07/18<br>07/18<br>07/18<br>07/18<br>18/22<br>18/23<br>2<br>09/18<br>09/18<br>09/18<br>09/18<br>09/18<br>18/22<br>18/23                                                                                                    | 3<br>15/21<br>15/21<br>15/21<br>15/21<br>15/21<br>22/18<br>22/19<br>3<br>15/21<br>15/21<br>15/21<br>15/21<br>15/21<br>15/21<br>15/21<br>22/18<br>22/18                                                  | 4<br>18/22<br>18/22<br>18/22<br>18/22<br>18/22<br>18/22<br>18/22<br>18/22<br>18/22<br>18/22<br>18/22                                                                                                    | 5<br>22/18<br>22/18<br>22/18<br>22/18<br>22/18<br>22/18<br>22/18<br>23/18<br>23/18<br>23/18<br>23/18<br>23/18                                                                                                    | 6                                                                                                    |
| 1        06/21        06/21        06/21        06/21        06/21        06/21        06/21        06/21        06/21        06/21        06/21        08/21        08/21        08/21        08/21        08/21        08/21        08/21        08/21        08/21        08/21        08/21                                                                                                    | 2<br>07/18<br>07/18<br>07/18<br>07/18<br>07/18<br>07/18<br>18/22<br>18/23<br>2<br>09/18<br>09/18<br>09/18<br>09/18<br>09/18<br>09/18<br>18/22<br>18/22                                                                                                    | 3<br>15/21<br>15/21<br>15/21<br>15/21<br>15/21<br>22/18<br>22/19<br>3<br>15/21<br>15/21<br>15/21<br>15/21<br>15/21<br>15/21<br>15/21<br>22/18<br>22/18                                                  | 4<br>18/22<br>18/22<br>18/22<br>18/22<br>18/22<br>18/22<br>18/22<br>18/22<br>18/22<br>18/22                                                                                                    | 5<br>22/18<br>22/18<br>22/18<br>22/18<br>22/18<br>22/18<br>23/18<br>23/18<br>23/18<br>23/18<br>23/18                                                                                                    | 6                                                                                                    |
| 07/21        1        06/21        06/21        06/21        06/21        06/21        06/21        06/21        07/21        07/22        1        08/21        08/21        08/21        08/21        08/21        08/21        08/21        08/21        08/21        08/21        08/21        08/21        08/21                                                                                                    | 21/18<br>207/18<br>07/18<br>07/18<br>07/18<br>07/18<br>07/18<br>18/22<br>18/23<br>2<br>09/18<br>09/18<br>09/18<br>09/18<br>09/18<br>09/18<br>09/18<br>18/22<br>18/22<br>18/22<br>2                                                                                                    | 3<br>15/21<br>15/21<br>15/21<br>15/21<br>15/21<br>22/18<br>22/19<br>3<br>15/21<br>15/21<br>15/21<br>15/21<br>15/21<br>15/21<br>15/21<br>15/21<br>15/21<br>22/18<br>22/18<br>22/18                       | 4<br>18/22<br>18/22<br>18/22<br>18/22<br>18/22<br>18/22<br>18/22<br>18/22<br>18/22<br>18/22<br>18/22<br>18/22<br>18/22<br>18/22<br>18/22                                                                                                    | 5<br>22/18<br>22/18<br>22/18<br>22/18<br>22/18<br>22/18<br>22/18<br>23/18<br>23/18<br>23/18<br>23/18<br>23/18<br>23/18                                                                                                    | 6<br>6<br>6                                                                                                    |
| 1        06/21        06/21        06/21        06/21        06/21        06/21        06/21        06/21        06/21        06/21        06/21        07/22        1        08/21        08/21        08/21        08/21        08/21        08/21        08/21        08/21        08/21        08/21        08/21        08/21        08/21        08/21        08/21        08/21        08/21        08/21        08/21        08/21        08/21        08/21        08/21        08/21        08/21        08/21        08/21        08/21        08/21        08/21        08/21        08/21        08/21        08/21        08/21                                                                                                    | 2 07/18<br>07/18<br>07/18<br>07/18<br>07/18<br>07/18<br>07/18<br>18/22<br>18/23<br>2<br>09/18<br>09/18<br>09/18<br>09/18<br>09/18<br>09/18<br>09/18<br>09/18                                                                                                    | 3<br>15/21<br>15/21<br>15/21<br>15/21<br>15/21<br>22/18<br>22/18<br>22/18<br>22/19<br>15/21<br>15/21<br>15/21<br>15/21<br>15/21<br>15/21<br>22/18<br>22/18<br>3<br>15/23                                | 4<br>18/22<br>18/22<br>18/22<br>18/22<br>18/22<br>18/22<br>18/22<br>18/22<br>18/22<br>18/22<br>18/22<br>18/22<br>18/22<br>18/22<br>18/22                                                                                                    | 5<br>22/18<br>22/18<br>22/18<br>22/18<br>22/18<br>22/18<br>23/18<br>23/18<br>23/18<br>23/18<br>23/18<br>23/18<br>23/18<br>23/18<br>23/18                                                                                                    | 6<br>6<br>6                                                                                                    |
| 1<br>06/21<br>06/21<br>06/21<br>06/21<br>06/21<br>07/21<br>07/21<br>07/21<br>08/21<br>08/21<br>08/21<br>08/21<br>08/21<br>08/21<br>08/21<br>08/21<br>08/21<br>08/21<br>08/21<br>08/21<br>08/21<br>08/21<br>08/21<br>08/21<br>08/21<br>08/21<br>08/21<br>08/21<br>08/21<br>07/22                                                                                                    | 2<br>07/18<br>07/18<br>07/18<br>07/18<br>07/18<br>07/18<br>18/22<br>18/23<br>2<br>09/18<br>09/18<br>09/18<br>09/18<br>09/18<br>09/18<br>09/18<br>09/18<br>09/18                                                                                                    | 3<br>15/21<br>15/21<br>15/21<br>15/21<br>22/18<br>22/19<br>3<br>15/21<br>15/21<br>15/21<br>15/21<br>15/21<br>15/21<br>15/21<br>15/21<br>15/21<br>15/23<br>15/23                                         | 4<br>18/22<br>18/22<br>18/22<br>18/22<br>18/22<br>18/22<br>18/22<br>18/22<br>18/22<br>18/22<br>18/22<br>18/22<br>18/22<br>18/22<br>18/22                                                                                                    | 5<br>22/18<br>22/18<br>22/18<br>22/18<br>22/18<br>22/18<br>23/18<br>23/18<br>23/18<br>23/18<br>23/18<br>23/18<br>23/18<br>23/18<br>23/18<br>23/18<br>22/18                                                                                                    | 6<br>6<br>6                                                                                                    |
| 1        06/21        06/21        06/21        06/21        06/21        06/21        06/21        06/21        06/21        06/21        06/21        06/21        06/21        06/21        08/21        08/21        08/21        08/21        08/21        08/21        08/21        08/21        08/21        08/21        08/21        08/21        08/21        08/21        08/21        08/21        08/21        08/21        08/21        08/21        08/21        08/21        08/21        08/21        08/21        08/21        07/22        07/22                                                                                                    | 2<br>07/18<br>07/18<br>07/18<br>07/18<br>07/18<br>18/22<br>18/23<br>09/18<br>09/18<br>09/18<br>09/18<br>09/18<br>09/18<br>09/18<br>09/18<br>09/18<br>09/18                                                                                                    | 3<br>15/21<br>15/21<br>15/21<br>15/21<br>22/18<br>22/19<br>3<br>15/21<br>15/21<br>15/21<br>15/21<br>15/21<br>15/21<br>22/18<br>22/18<br>22/18<br>22/18<br>22/18                                         | 4<br>18/22<br>18/22<br>18/22<br>18/22<br>18/22<br>18/22<br>18/22<br>18/22<br>18/22<br>18/22<br>18/22<br>18/22<br>18/22<br>18/22<br>18/22<br>18/22<br>18/22<br>18/22<br>18/24<br>18/24<br>18/24                                                                                                    | 5<br>22/18<br>22/18<br>22/18<br>22/18<br>22/18<br>22/18<br>23/18<br>23/18<br>23/18<br>23/18<br>23/18<br>23/18<br>23/18<br>23/18<br>23/18<br>23/18<br>22/18                                                                                                    | 6<br>6<br>6<br>6                                                                                                    |
| 1        06/21        06/21        06/21        06/21        06/21        06/21        06/21        06/21        06/21        06/21        06/21        06/21        06/21        06/21        07/22        1        08/21        08/21        08/21        08/21        08/21        08/21        08/21        08/21        08/21        08/21        08/21        08/21        08/21        08/21        08/21        08/21        07/22        07/22        07/22        07/22                                                                                                    | 21/18<br>21/18<br>07/18<br>07/18<br>07/18<br>07/18<br>07/18<br>07/18<br>09/18<br>09/18<br>00/18<br>00 | 3<br>15/21<br>15/21<br>15/21<br>15/21<br>15/21<br>22/18<br>22/19<br>3<br>15/21<br>15/21<br>15/21<br>15/21<br>15/21<br>15/21<br>15/21<br>15/23<br>15/23<br>15/23<br>15/23                                | 4<br>18/22<br>18/22<br>18/22<br>18/22<br>18/22<br>18/22<br>18/22<br>18/22<br>18/22<br>18/22<br>18/22<br>18/22<br>18/22<br>18/22<br>18/22<br>18/22<br>18/22<br>18/22<br>18/22<br>18/24<br>18/24                                                                                                    | 5<br>22/18<br>22/18<br>22/18<br>22/18<br>22/18<br>22/18<br>23/18<br>23/18<br>23/18<br>23/18<br>23/18<br>23/18<br>23/18<br>23/18<br>23/18<br>23/18<br>22/18<br>22/18<br>22/18                                                                                                    | 6<br>6<br>6                                                                                                    |
| 1        06/21        06/21        06/21        06/21        06/21        06/21        06/21        06/21        07/21        07/21        07/21        07/22        1        08/21        08/21        08/21        08/21        08/21        07/22        07/22        07/22        07/22        07/22        07/22        07/22        07/22        07/22        07/22        07/22        07/22        07/22        07/22        07/22        07/22        07/22        07/22                                                                                                    | 2<br>07/18<br>07/18<br>07/18<br>07/18<br>07/18<br>07/18<br>07/18<br>07/18<br>09/18<br>09/18<br>00/18<br>00/18<br>00/18<br>00/18<br>00/18<br>00/18<br>00/18<br>00/18<br>00/18<br>00/18<br>00/18<br>00/18<br>00/18<br>00/18<br>00/18<br>00/18<br>00/18<br>00/18<br>00/18<br>00/18<br>00/18<br>00/18<br>00/18<br>00/18<br>00/18<br>00/18<br>00/18<br>00/18  | 3<br>15/21<br>15/21<br>15/21<br>15/21<br>15/21<br>15/21<br>15/21<br>15/21<br>15/21<br>15/21<br>15/21<br>15/21<br>15/21<br>15/21<br>15/23<br>15/23<br>15/23<br>15/23                                     | 4<br>18/22<br>18/22<br>18/22<br>18/22<br>18/22<br>18/22<br>18/22<br>18/22<br>18/22<br>18/22<br>18/22<br>18/22<br>18/22<br>18/22<br>18/24<br>18/24<br>18/24                                                                                                    | 5<br>22/18<br>22/18<br>22/18<br>22/18<br>22/18<br>22/18<br>23/18<br>23/18<br>23/18<br>23/18<br>23/18<br>23/18<br>23/18<br>22/18<br>22/18<br>22/18<br>22/18<br>22/18<br>22/18                                                                                                    | 6<br>6<br>6                                                                                                    |
| 07/21        0        0        0        0        0        0        0        0        0        0        0        0        0        0        0        0        0        0        0        0        0        0        0        0        0        0        0        0        0        0        0        0        0        0        0        0        0        0        0        0        0        0        0        0        0        0        0        0        0        0        0        0        0 <td>21/18<br/>21/18<br/>07/18<br/>07/18<br/>07/18<br/>07/18<br/>07/18<br/>18/22<br/>18/23<br/>2<br/>09/18<br/>09/18<br/>00/18<br/>00/18</td> <td>3<br/>15/21<br/>15/21<br/>15/21<br/>15/21<br/>15/21<br/>15/21<br/>15/21<br/>15/21<br/>15/21<br/>15/21<br/>15/21<br/>15/21<br/>15/21<br/>15/21<br/>15/21<br/>15/23<br/>15/23<br/>15/23<br/>15/23<br/>15/23<br/>15/23<br/>15/23</td> <td>4<br/>18/22<br/>18/22<br/>18/24<br/>18/24<br/>18/24<br/>18/24<br/>18/24<br/>18/24<br/>18/24<br/>18/24<br/>18/24</td> <td>5<br/>22/18<br/>22/18<br/>22/18<br/>22/18<br/>22/18<br/>22/18<br/>23/18<br/>23/18<br/>23/18<br/>23/18<br/>23/18<br/>23/18<br/>23/18<br/>23/18<br/>22/18<br/>22/18<br/>22/18<br/>22/18<br/>22/18</td> <td>6<br/>6<br/>6</td> | 21/18<br>21/18<br>07/18<br>07/18<br>07/18<br>07/18<br>07/18<br>18/22<br>18/23<br>2<br>09/18<br>09/18<br>00/18<br>00/18  | 3<br>15/21<br>15/21<br>15/21<br>15/21<br>15/21<br>15/21<br>15/21<br>15/21<br>15/21<br>15/21<br>15/21<br>15/21<br>15/21<br>15/21<br>15/21<br>15/23<br>15/23<br>15/23<br>15/23<br>15/23<br>15/23<br>15/23 | 4<br>18/22<br>18/22<br>18/24<br>18/24<br>18/24<br>18/24<br>18/24<br>18/24<br>18/24<br>18/24<br>18/24 | 5<br>22/18<br>22/18<br>22/18<br>22/18<br>22/18<br>22/18<br>23/18<br>23/18<br>23/18<br>23/18<br>23/18<br>23/18<br>23/18<br>23/18<br>22/18<br>22/18<br>22/18<br>22/18<br>22/18                                                                                                    | 6<br>6<br>6                                                                                                    |
|                                                                                                    | 1<br>1<br>05/21<br>05/21<br>05/21<br>05/21<br>05/21<br>05/21<br>05/21                                                                                                    | 1 2<br>1 2<br>1 2<br>1 2<br>05/21 06/18<br>05/21 06/18<br>05/21 06/18<br>05/21 06/18<br>05/21 06/18                                                                                                    | 1      2      3        1      2      3        1      2      3        1      2      3        05/21      06/18      12/20        05/21      06/18      12/20        05/21      06/18      12/20        05/21      06/18      12/20        05/21      06/18      12/20        05/21      06/18      12/20        05/21      06/18      12/20        05/21      06/18      12/20        05/21      06/18      12/20        05/21      06/18      12/20        05/21      06/18      12/20        05/21      06/18      12/20        05/21      06/18      12/20        05/21      06/18      12/20        07/21      21/16      12/20                                                                                                    | 1      2      3      4        1      2      3      4        1      2      3      4        1      2      3      4        1      2      3      4        1      2      3      4        1      2      3      4        1      2      3      4        1      2      3      4        1      2      3      4        1      2      3      4        1      2      3      4        1      2      3      4        1      2      3      4        1      2      3      4        1      2      3      4        1      2      3      4        1      2      3      4        05/21      06/18      12/20      16/21        05/21      06/18      12/20      16/21        05/21      06/18      12/20      16/21 | 1      2      3      4      5        I      I |

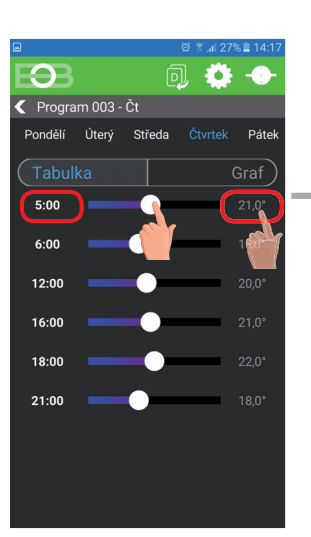

Kliknutím na údaj zmeň postupne hodnoty času. Teplotu možno nastaviť ťahaním alebo kliknutím na údaj teploty.

| F    |    | 2  |    | Ì |
|------|----|----|----|---|
| ELEK | TR | OB | oc | ĸ |

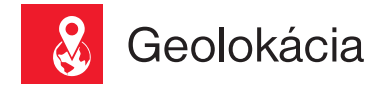

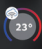

#### Slúži na zmenu teploty v závislosti na Vašej polohe.

V čase keď ste doma termostat udržuje teplotu danú programom (v režime AUTO) alebo konštantnú teplotu (v režime MANU). Hneď ako opustite domov a prekročíte nastavený rádius, termostat sa automaticky prepne do úsporného režimu ( (). Pri návrate domov sa opäť vráti do posledného nastaveného režimu. Tým šetrí nielen Vaše peniaze (za energiu), ale aj Váš čas.

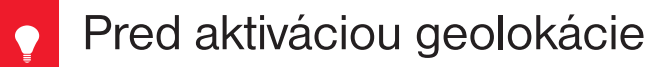

#### Uistite sa, že vlastníte:

- · verziu termostatu označenú symbolom pre Geolokáciu
- aktuálnu verziu aplikácie EOB PT-WiFi
- · zariadenie, ktoré umožňuje zapnúť GPS (tu bude nutné udeliť súhlas so zdieľaním polohy)
- aktívne dátové služby v zariadení, ktorým budete termostat ovládať

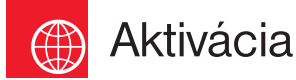

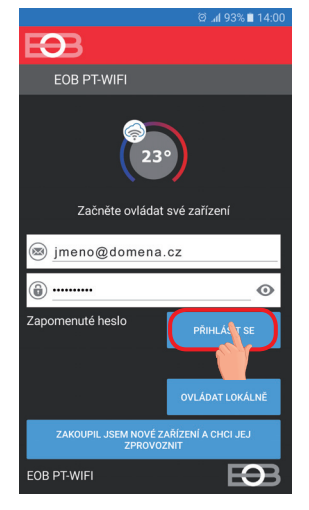

Po sprevádzkovaní termostatu podľa príslušných návodov sa pripojte k termostatu.

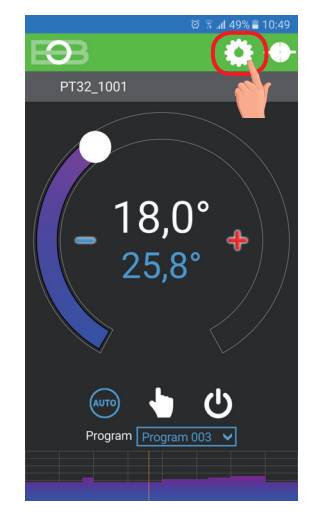

Kliknite na ikonu Nastavenia

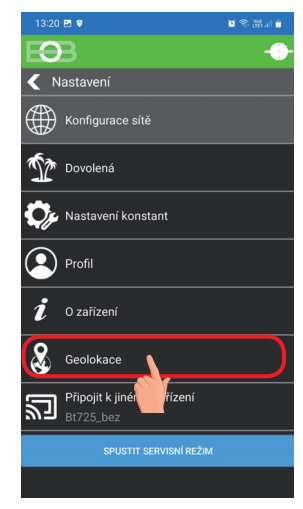

Vyberte položku Geolokácia

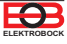

| 14:03 st 22. července                   | <b>*</b> ~    |
|-----------------------------------------|---------------|
| 🕹 🖇 👌 📢                                 | T             |
| Wi-Fi Bluetooth Um tění Mobilní<br>data | Baterka       |
| ***                                     | Automaticky   |
| Rychlé přip. Klepnutím přip             | ojte zařízení |
| Cestuji Usem doma                       | m             |
| Teplota:                                |               |
| •                                       |               |
| Okolí (km)                              |               |
| 500                                     |               |
| Zeměpisná šířka                         |               |
| Zeměpisná délka                         |               |
| ZVOLIT SOUČASNOU POLORU                 |               |
| Používat na PT32_1001                   |               |
| AKTIVOVAT GEOLOKACI                     |               |
| 02.CZ                                   |               |
| Zaratita DOLOLILI (C                    |               |

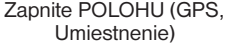

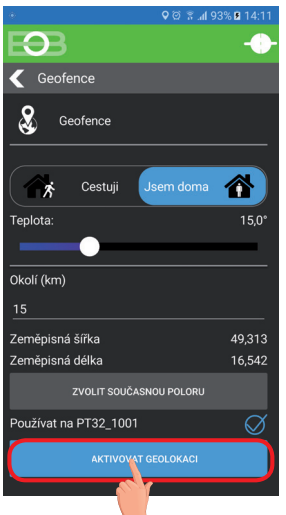

Kliknite na aktivovať Geolokáciu

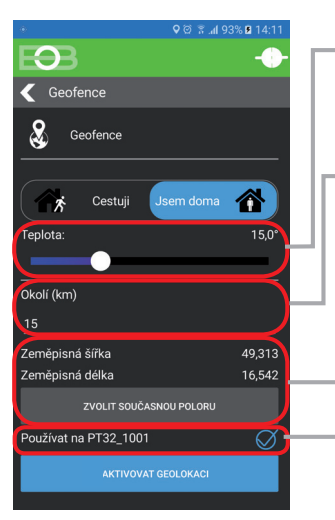

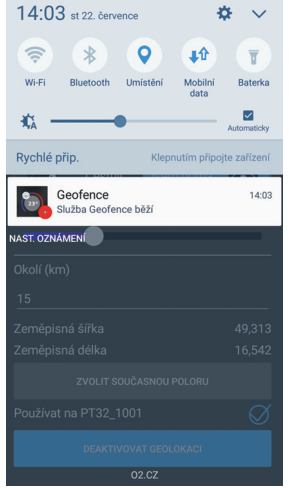

Zobrazí sa notifikačné hlásenie, že služba bola spustená

谷

49313

Ceofence

2

Okolí (km)

Zeměpisná šířka

Zeměpisná délka

Používat na PT32\_1001

Cestu

ZVOLIT SOUČASNOU POLORU

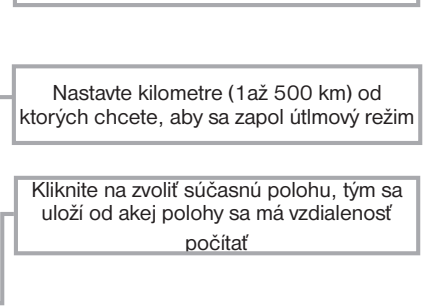

Nastavte teplotu (5 až 39°C), ktorú bude

termostat udržiavať v opustenom dome

Zaškrtnite túto voľbu, ak si prajete používať funkciu Geolokácia iba pre toto zariadenie

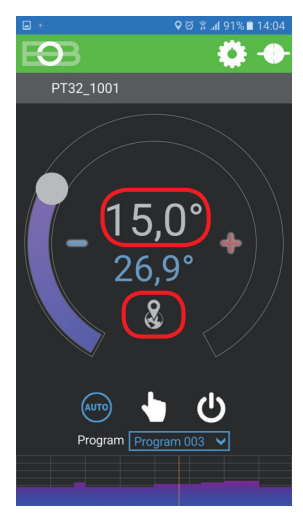

Po opustení domu sa objaví znak Geolokácie a nastavená teplota

V prípade, že chcete zrušiť režim pred dosiahnutím danej polohy, stačí využiť prepínače Cestujem/ Som doma.

Alebo je možné priamo na termostate vybrať manuálne iný režim.

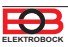

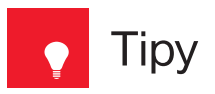

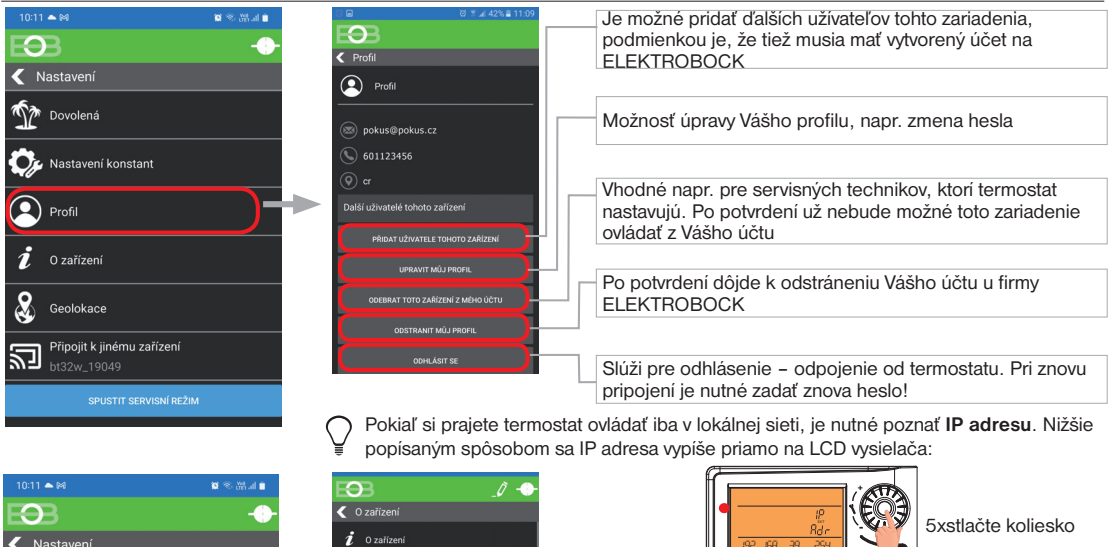

Kastavení තිණ Dovolená Nastavení konstant Profil O zařízení Geolokace Připojit k jinému zařízení 2

| EÐB                                                                                            | _0 -+-                                                         |
|------------------------------------------------------------------------------------------------|----------------------------------------------------------------|
| < O zařízení                                                                                   |                                                                |
| i O zařízení                                                                                   |                                                                |
| Název<br>Jazyk aplikace<br>Jazyk zařízení<br>Seriové číslo<br>Verze firmware<br>Verze aplikace | bt32w_19049<br>Cesky V<br>Cesky V<br>19049<br>14.02<br>14.8.14 |
| IP adresa<br>Port<br>MAC adresa<br>SSID<br>AKTUALIZO                                           | 0<br>WAT                                                       |
| Čas zařízení                                                                                   | 08.01.2024 10:19                                               |
| Signál                                                                                         | 2                                                              |
| TEST REI                                                                                       | £                                                              |
| PÁROVA                                                                                         |                                                                |
| Hodiny provozu kotle                                                                           | 00:01                                                          |
| AKTUALIZOVAT HODINY                                                                            |                                                                |
| VYNULOVAT HODINY P                                                                             |                                                                |
| EXPORTO                                                                                        | /AT                                                            |
| IMPORTON                                                                                       | AT                                                             |

Tlačidlá pre PÁROVANIE a TEST PRIJÍMAČA

Aktualizácia prevádzkových hodín kotla

Nulovanie prevádzkových hodín kotla

EXPORT nastavenia pre ďalšie zariadenia (v prípade kúpy nového telefónu alebo PC)

IMPORT nastavenia (v prípade kúpy nového telefónu alebo PC)

| Vysielač                |                                    |
|-------------------------|------------------------------------|
| Napájanie               | 5 V/ DC, 1.5 A,<br>typ AD05 - Jack |
| WiFi modul              | IEEE802.11b/g/n                    |
| Frekvenčný rozsah       | 2,412-2,472 GHz                    |
| Citlivosť prijímača     | -97,2 /-94,1/-93,9 dBm             |
| Prenosová rýchlosť      | 1-54 Mbps                          |
| Vysielací výkon         | 16/14/12 dBm                       |
| Počet nastavit. teplôt  | 6 rôznych na deň                   |
| Vf výkon                | < 10 mW                            |
| Frekvencia              | 433.92 MHz                         |
| Hysteréza               | 0.2 až 6°C                         |
| Rozsah nastaviť. teplôt | +3°C až 39°C                       |
| Nastavenie teplôt       | po 0.5°C                           |
| Presnosť merania        | ± 0.5°C                            |
| Stupeň krytia           | IP20                               |
| Pracovná tenlota        | 0°C až +40°C                       |

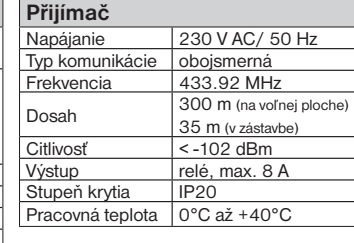

V prípade záručného a po záručného servisu, pošlite výrobok vrátane dokladu o kúpe na adresu distribútora. Záruka sa nevzťahuje na poruchy vzniknuté následkom neodbornej inštalácie, zásahom do konštrukcie zariadenia

#### EÚ VYHLÁSENIE O ZHODE

ELEKTROBOCK MTF s.r.o. týmto vyhlasuje, že rádiové zariadenie typu BT32 Wifi je v súlade so smernicou 2014/53/EÚ. Úplné znenie EÚ vyhlásenia o zhode je k dispozícii na tejto internetovej adrese: www.elbock.cz

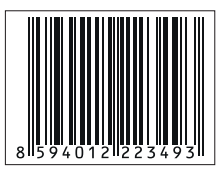

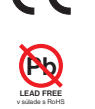

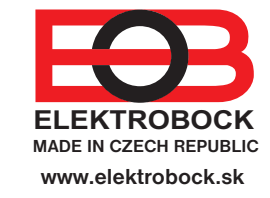

Distribútor v SR: ELEKTROBOCK SK s.r.o. Sladová 1. Bratislava 821 05

Tel : +421 911 454 446 predaj@elektrobock.sk Technická podpora (do 14h) Mobil: +420 724 001 633 +420 725 027 685